## ЗАО «ТИМ-Р»

# Обновление web-сервера BINOM3

Руководство оператора

ред.2

2020

# 

### Обновление web-сервера при помощи встроенного web-сервера.

- 1. Запустите браузер chrome и зайдите на встроенный web-сервер устройства.
- 2. После авторизации кликните по значку обновления web-сервера, показанному ниже

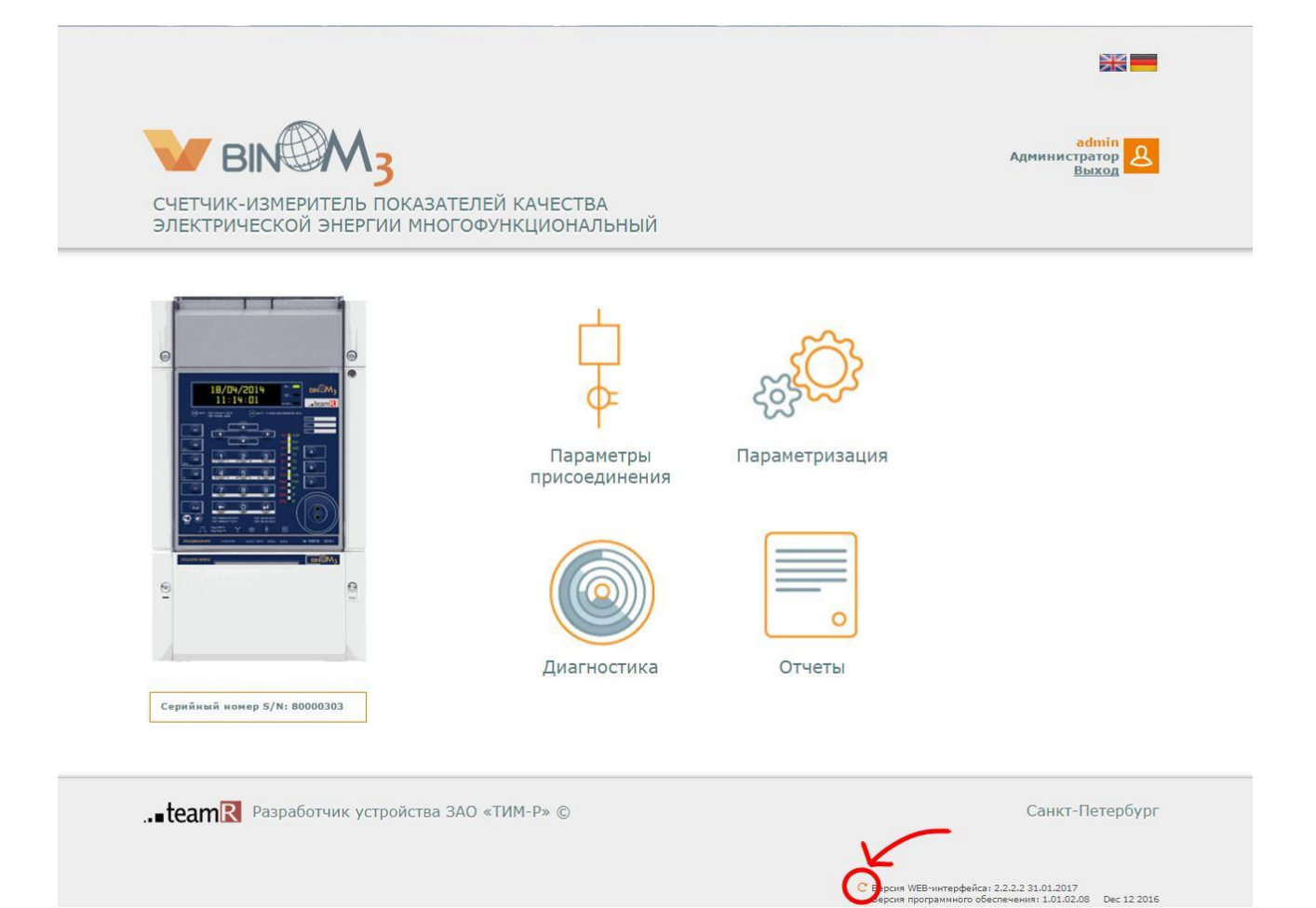

3. В появившемся окне необходимо ввести логин и пароль администратора.

| Имя пользовате | ля                | admin   | )        |
|----------------|-------------------|---------|----------|
| Пароль         |                   | •       |          |
| Параметры обно | овления           | Основно | й 🔻      |
| Выберите файл  | www_min(2.2.2).in | ng      | Обновить |

Параметры обновления бывают 4-х видов

- Автоматический определяет тип файла сам (появится в web с версии 3.0.0 и выше).
- Основной основной web-интерфейс устройства. Файл имеет вид www\_min(\*).img
- SVG файлы схем. Файл имеет вид svg(\*).img
- Системный файлы страницы авторизации. Файл имеет вид www\_system(\*).img

Сначала необходимо выполнить *основное* обновление. Для этого необходимо выбрать соответствующий параметр обновления, выбрать соответствующий файл и нажать кнопку обновить.

4. После того, как в строке состояния появится надпись «Успешно выполнено», обновите страницу. Web-сервер обновлен, в этом можно убедиться, увидев новый номер версии в правом нижнем углу экрана.

| 1мя пользователя          | admin       | ]      |
|---------------------------|-------------|--------|
| Пароль                    | •           |        |
| Параметры обновления      | Основной    | ۲      |
| Выберите файл www_min(2.2 | 2.2).img Oõ | новить |

5. После обновления авторизируйтесь пользователем root (пароль по умолчанию root), перейдите в раздел «Параметризация», после загрузки страницы нажмите клавишу F5, страница обновиться, после этого нажмите кнопку Управление, сохраните текущую конфигурацию и перезапустите прибор

| ремя на устройстве: 03.02.2017 12:24:22 | Настройки НТТР                             |                        | Ka                 | налы вывода SVG                 | аdт<br>Администрат<br>Вых                                                                                                    |
|-----------------------------------------|--------------------------------------------|------------------------|--------------------|---------------------------------|----------------------------------------------------------------------------------------------------|
|                                         | Pañom c SSL                                |                        | Ben                | Название                        |                                                                                                    |
| Системные параметры                     | Dept                                       |                        |                    | system                          | Информация о месте установки                                                                                                    |
| Dumuna and an and a second              |                                            | 80                     | 0                  | Display_PhaseA                  | Название подстанции                                                                                                    |
| внешние подключения                     | Макс. число подключений                    | 5                      |                    | Display_PhaseA_3W               | Название подстанции                                                                                                    |
| Каналы вывода                           | Время удер. соединения, сек                | 0                      |                    | Display_PhaseB                  | Класс напряжения                                                                                                    |
|                                         | Таймаут закрытия сессии, сек               | 300                    | 0                  | Display_PhaseB_3W               | класс напряжения                                                                                                    |
| ACKY9                                   |                                            | 500                    | 0                  | Display_PhaseC                  | Howep R4eDitu                                                                                                    |
|                                         | Файлы web-сереера                          | sd:/www_min/           | 0                  | Display_PhaseC_3W               | помер ячеики                                                                                                    |
| Измерения                               | and an an an an an an an an an an an an an |                        |                    | Display_ThreePhase              | Название присоединения                                                                                                    |
|                                         | за процессы                                |                        | 0                  | Display_ThreePhase_3W           | Пазрание присоединения                                                                                                    |
| Телеуправление                          | Таймаут соединения, сек                    | cex 300 Pectapt yctpow | Рестарт устройства |                                 |                                                                                                    |
| Tenessing                               |                                            | 1                      | _                  | Display_QualFactors_3W          | 3 (Tapone                                                                                                    |
| тетеси нализация                        | Редактор схем                              |                        | 0                  | Display_Energy                  | Pe                                                                                                    |
| Pacyet EK3                              |                                            |                        |                    | Display_Energy_3W               | Параметры сохранения                                                                                                    |
|                                         | Открыть ре;                                | дактор                 |                    | Display_PhaseA_VoltageHarmonics | 1                                                                                                    |
| Анализ ПКЭ                              |                                            |                        |                    | Display_PhaseB_voltageHarmonics | Передать в устройство                                                                                                    |
|                                         |                                            |                        |                    | Display_Phasec_voltagenamonics  | 📋 Сохранить на диск 🖉 Сох                                                                                                    |
| Тесткейсы                               |                                            |                        |                    | Display_PhaseA_voltageInterHam  | Distanting would be a set                                                                                                    |
| 7.4.7.7.000.7                           |                                            |                        |                    | Display_PhaseD_volagementaria   | внешняя конфигурация                                                                                                    |
| Архивы                                  |                                            |                        |                    | Display_PhaseC_votagemernam     | Выберите файл Файл ныбран Заг                                                                                                    |
| Onumeraturoraturo                       |                                            |                        | 0                  | Display_PhaseA_voltagenamic.det |                                                                                                    |
| Ссциплографирование                     |                                            |                        |                    |                                 | Изменить время                                                                                                    |
| Визуализатор                            |                                            |                        |                    |                                 | Пароль                                                                                                    |
|                                         |                                            |                        |                    |                                 |                                                                                                    |
|                                         |                                            |                        |                    |                                 | The second second s |
|                                         |                                            |                        |                    |                                 | установить системное изм                                                                                                    |
|                                         |                                            |                        |                    |                                 |                                                                                                    |
|                                         |                                            |                        |                    |                                 |                                                                                                    |
|                                         |                                            |                        |                    |                                 |                                                                                                    |
|                                         |                                            |                        |                    |                                 |                                                                                                    |
|                                         |                                            |                        |                    |                                 |                                                                                                    |
|                                         |                                            |                        |                    |                                 |                                                                                                    |
|                                         |                                            |                        |                    |                                 |                                                                                                    |
|                                         |                                            |                        |                    |                                 |                                                                                                    |
|                                         |                                            |                        |                    |                                 |                                                                                                    |
|                                         |                                            |                        |                    |                                 |                                                                                                    |

**6.** После перезапуска с помощью файла **svg.img** необходимо обновить svg схемы. Примечание: Если Вы редактировали схемы, то необходимо предварительно их сохранить на ПК с помощью редактора Draw.

| Имя пользователя           | admin        |
|----------------------------|--------------|
| Пароль                     |              |
| Параметры обновления       | SVG          |
| Выберите файл svg schemes. | img Обновить |

- 7. После этого необходимо обновить файлы страницы авторизации.
- 8. После того, как в строке состояния появится надпись «Успешно выполнено», обновите страницу (F5). Web-сервер обновлен.

Обновление web-cepвepa при отсутствии функционала в текущем web-cepвepe (старая версия) или наличии ошибок при загрузке web-страниц прибора.

- 1. Убедитесь, что на устройстве, загружена последняя версия встроенного ПО ВІЮОМЗ.
- 2. Запустите браузер chrome и зайдите на встроенный web-сервер устройства.
- 3. После авторизации в адресной строке браузера, после «/», допишите **~update-web** и нажмите Enter. Откроется страница, показанная ниже.

| 📅 / ВІНОМЗЗ7 - Обновлен 🗙                                                                |            |
|------------------------------------------------------------------------------------------|------------|
| ← → C ☆ [192.168.150.31/~update-web]                                                     | <b>•</b> : |
| UPDATE WEB INTERFACE:                                                                    |            |
| LOGIN<br>PASSWORD<br>ТҮРЕ FILE<br>Main ▼ Выберите файл Файл не выбран<br>BASE64 □ UPDATE |            |

4. Здесь необходимо ввести логин и пароль администратора, выбрать тип обновления, выбрать образ и нажать кнопку UPDATE.

#### UPDATE WEB INTERFACE:

| admin   |                                  |
|---------|----------------------------------|
| PASSWOR | D                                |
| •       | -                                |
| TYPE    | FILE                             |
| Main 🔻  | Выберите файл www_min(2.2.2).img |
|         | BASE64                           |

Параметры обновления бывают 4-х видов

- Автоматический определяет тип файла сам (появится с версией ПО ВІNOM3 1.01.03.37 и выше).
- Основной основной web-интерфейс устройства. Файл имеет вид www\_min(\*).img
- SVG файлы схем. Файл имеет вид svg(\*).img
- Системный файлы страницы авторизации. Файл имеет вид www\_system(\*).img

Сначала необходимо выполнить *основное* обновление. Для этого необходимо выбрать соответствующий параметр обновления, выбрать соответствующий файл и нажать кнопку обновить.

- 5. В строке состояния появится надпись «Успешно выполнено».
- 6. Если необходимо обновить svg схемы, то выберите тип обновления SVG, выберите соответствующий файл и нажмите кнопку UPDATE.

### UPDATE WEB INTERFACE:

| admin                                                                                                    |                       |
|----------------------------------------------------------------------------------------------------|-----------------------|
| ASSWO                                                                                                    | DRD                   |
|                                                                                                    |                       |
| YPE                                                                                                    | FILE                  |
| SVG                                                                                                    | Bыберите файл svg.img |
| 1997 - 1772 - 1772 - 17 |                       |

7. Удалите в адресной строке **~update-web** и нажмите **Enter**. Web-сервер обновлен, в этом можно убедится увидев новый номер версии в правом нижнем углу экрана.